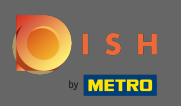

## Nachdem Sie sich bei Ihrem DISH-Konto angemeldet haben, klicken Sie auf das Profilsymbol .

|                                   | Our solutions <b>v</b> Addons                               | s ▼ Pricing Resources ▼            | Test Max Trainer 🛞 🌐 English |  |  |
|-----------------------------------|-------------------------------------------------------------|------------------------------------|------------------------------|--|--|
|                                   | Beta Creppes                                                | ÷                                  |                              |  |  |
| Your tools for this establishment |                                                             |                                    |                              |  |  |
| DISH<br>RESERVATION               |                                                             |                                    |                              |  |  |
|                                   |                                                             |                                    |                              |  |  |
| DISH Add-ons to di                | scover Ø Hide this section                                  | DISH Resources Ø Hide this section |                              |  |  |
| More functionality                | for your restaurant                                         | Learn with DISH                    |                              |  |  |
|                                   | H GUEST                                                     | Events                             |                              |  |  |
| Red                               | cord the contact data of your<br>ests digitally: paperless, | Blog                               |                              |  |  |

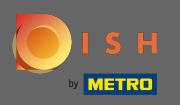

## • Wählen Sie Zahlungsdetails und Rechnungen aus dem Menü aus.

|                                        | Our solutions <b>▼</b> Addons                       | s ▼ Pricing Resources ▼            | Test Max Trainer 🙁 🌐 English                              |
|----------------------------------------|-----------------------------------------------------|------------------------------------|-----------------------------------------------------------|
|                                        | ሰ Beta Creppes                                      | \$                                 | Account & Settings<br>Notifications,<br>security and more |
|                                        | Your tools for this establishment                   |                                    | My Establishments<br>Your business &<br>payment info      |
| DISH<br>RESERVATION                    |                                                     |                                    | Payment Details &<br>Invoices                             |
|                                        |                                                     |                                    | Log out                                                   |
| DISH Add-ons to disco                  | <b>over</b> Ø Hide this section                     | DISH Resources 🖉 Hide this section | n                                                         |
| More functionality for your restaurant |                                                     | Learn with DISH                    |                                                           |
|                                        |                                                     | Events                             |                                                           |
| Recor                                  | d the contact data of your<br>digitally: paperless, | Blog                               |                                                           |

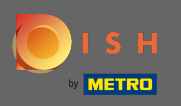

• Wechseln Sie die Ansicht, indem Sie auf Rechnungen klicken .

| by | ISH<br>Metro                                                     | Our solutions <b>▼</b> Addo | ons ▼ Pricing F | Resources ▼     | Test Max Trainer 🔘 | 🕀 English |
|----|------------------------------------------------------------------|-----------------------------|-----------------|-----------------|--------------------|-----------|
|    | ESTABLISHMENT SELECTED:<br>14 ACTIVE ESTABLISHMENTS Beta Creppes | •                           |                 | PAYMENT DETAILS |                    |           |
|    | MANAGE THE PAYMENT INFORMATION                                   |                             |                 |                 |                    |           |
|    | S€PA SEPA                                                        |                             |                 |                 |                    |           |
|    | First Name                                                       | Last Name                   |                 |                 |                    |           |
|    | Bubba                                                            | Ching                       |                 |                 |                    |           |
|    | IBAN<br>************************************                     |                             |                 |                 |                    |           |
|    | Edit                                                             |                             |                 |                 |                    |           |

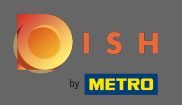

(i) Hier werden alle Ihre Rechnungen angezeigt. Laden Sie sie herunter, indem Sie auf den Download-Button klicken . Hinweis: Sie können sie bei Bedarf nach Datum filtern.

| 0 | ISH                       |                                              | Our solutions <b>v</b>    | Addons 🔻                | Pricing Resources <b>v</b>  | Test Max Trainer 🛞 |
|---|---------------------------|----------------------------------------------|---------------------------|-------------------------|-----------------------------|--------------------|
|   | ESTABLISHN<br>14 ACTIVE E | MENT SELECTED:<br>STABLISHMENTS Beta Creppes |                           | •                       | PAYMENT DETAILS             |                    |
|   | MANAGE                    | YOUR INVOICE INFORMATION                     |                           |                         |                             |                    |
|   | Date                      | All invoices -                               |                           |                         |                             |                    |
|   | Open                      | Invoice Number<br>HDE-0000000627             | Date<br><b>29/11/2021</b> | Amount<br><b>€82.11</b> | Type<br>Customer<br>Invoice | Download           |

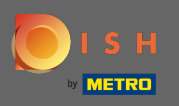

() Das ist es. Sie können jetzt Ihre Rechnungen anzeigen und exportieren.

| O |                           |                                              | Our solutions <b>v</b>    | Addons 🔻                | Pricing Resources <b>v</b>  | Test Max Trainer 🙁 🌐 English |
|---|---------------------------|----------------------------------------------|---------------------------|-------------------------|-----------------------------|------------------------------|
|   | ESTABLISHM<br>14 ACTIVE E | MENT SELECTED:<br>STABLISHMENTS Beta Creppes |                           | •                       | PAYMENT DETAILS             |                              |
|   | MANAGE                    | YOUR INVOICE INFORMATION                     |                           |                         |                             |                              |
|   | Date                      | All invoices -                               |                           |                         |                             |                              |
|   | Open                      | Invoice Number<br>HDE-0000000627             | Date<br><b>29/11/2021</b> | Amount<br><b>€82.11</b> | Type<br>Customer<br>Invoice | Download                     |
|   |                           |                                              |                           |                         |                             |                              |
|   |                           |                                              |                           |                         |                             |                              |
|   |                           |                                              |                           |                         |                             |                              |